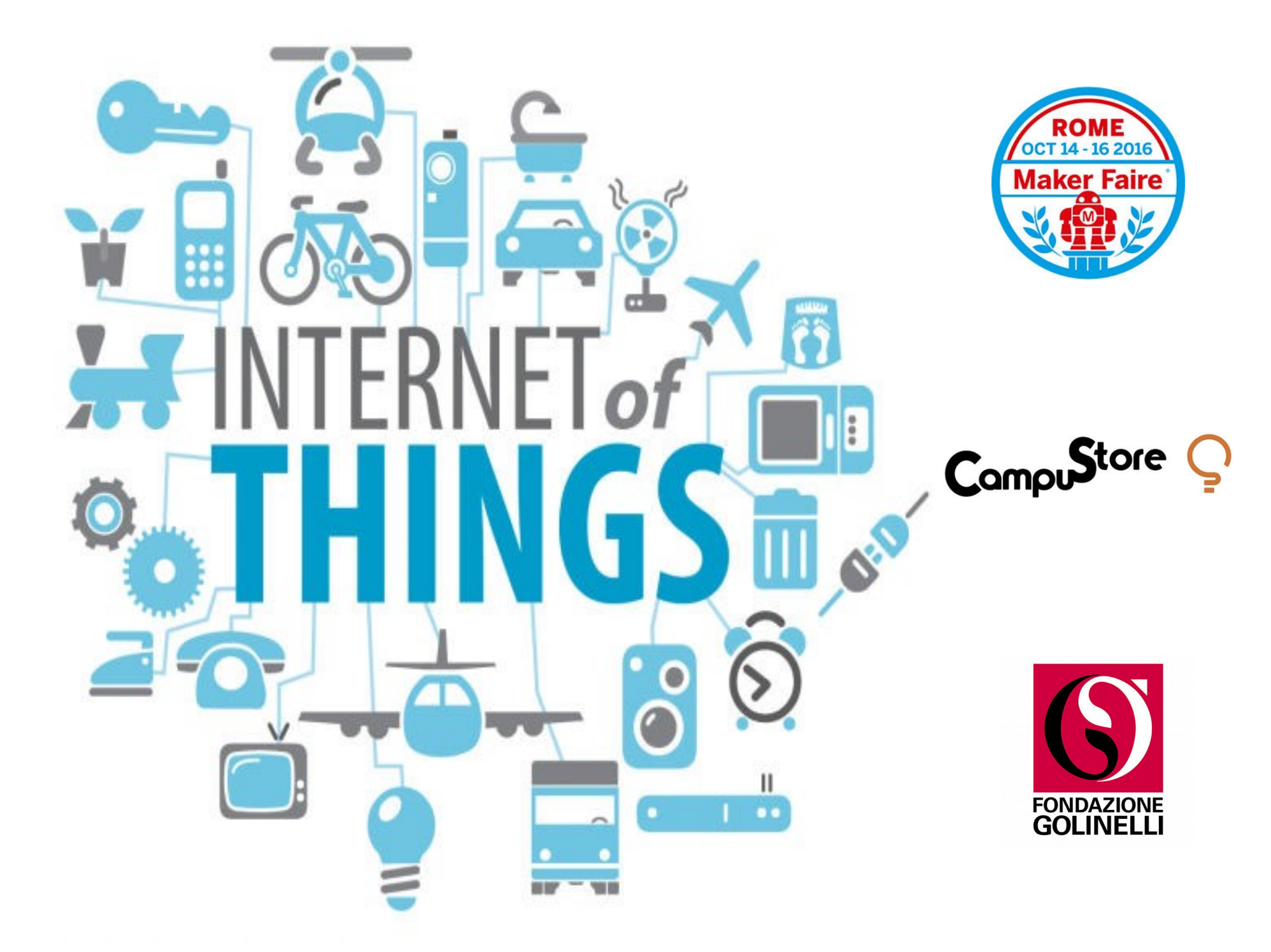

Maker Faire Rome, 15-16 ott. 2016

**Internet of Things** 

# **Internet of Things**

La connettività di Internet va oltre i dispositivi tradizionali come computer, portatili, smartphone e tablet coinvolgendo gli oggetti comuni ("*everyday things*") che utilizzano la tecnologia elettronica ed informatica per interagire e comunicare con l'ambiente esterno e con le persone.

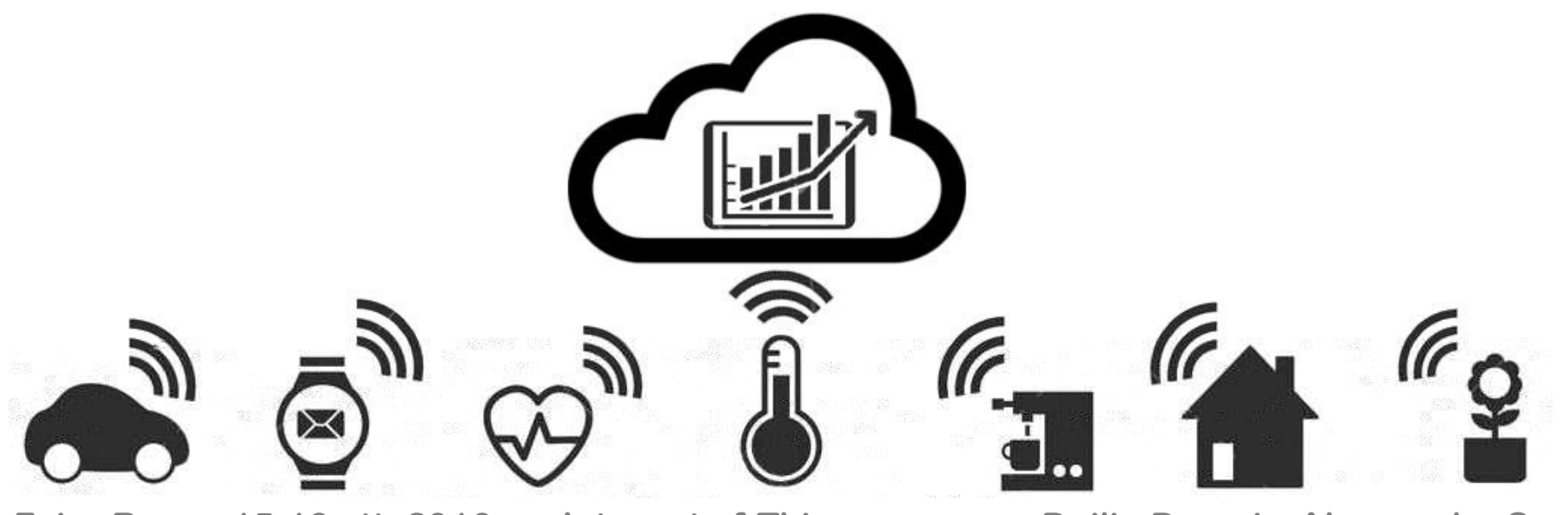

Maker Faire Rome, 15-16 ott. 2016

**Internet of Things** 

## **Uno scenario IoT**

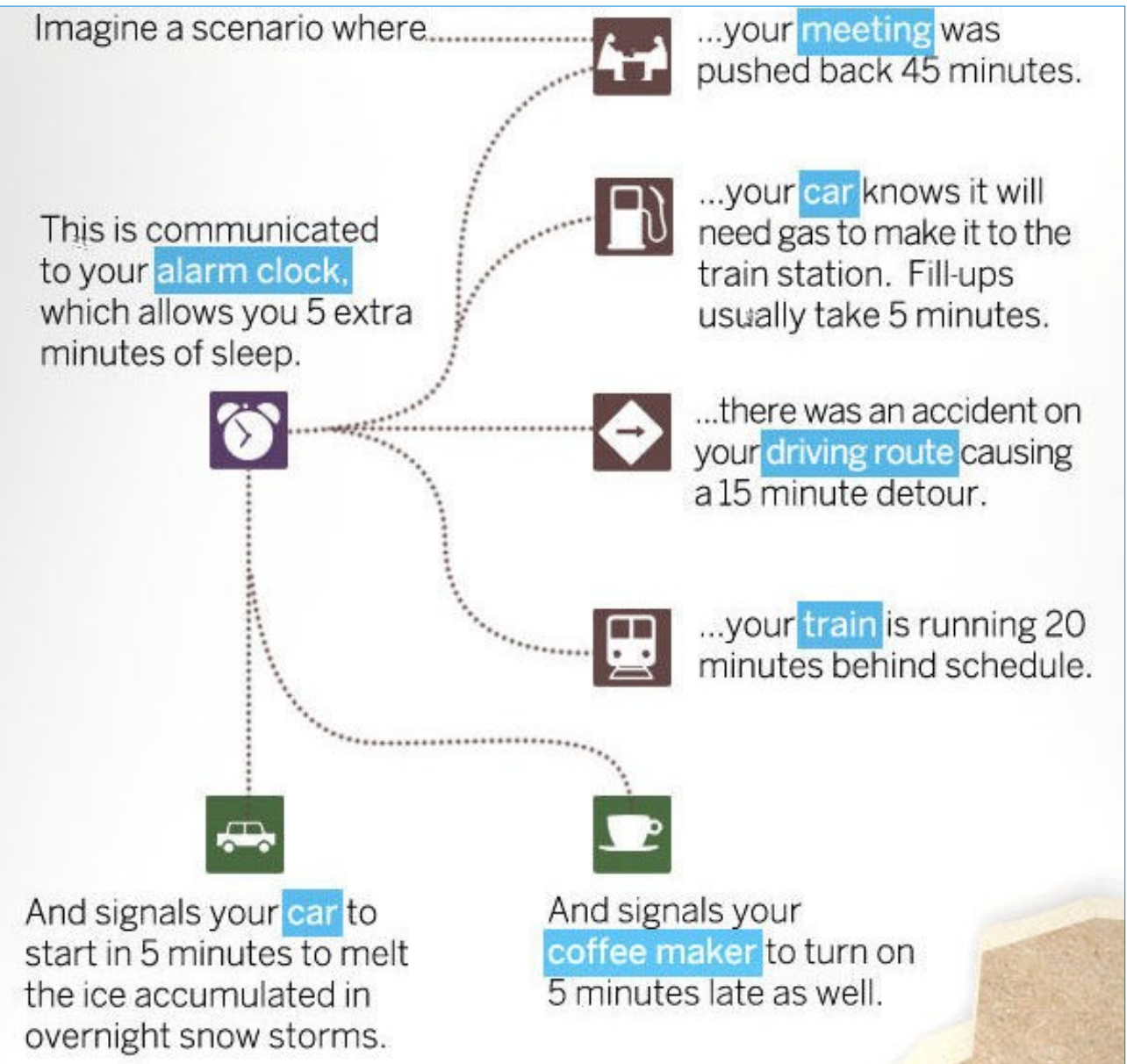

Maker Faire Rome, 15-16 ott. 2016 Internet of Things

## Caratteristiche tipiche di IoT

- Miniaturizzazione: microcomputer di piccole dimensioni integrati dentro agli oggetti, anche in mobilità.
- Ingressi/uscite: gestione di sensori ed attuatori per interagire con l'ambiente e con le persone.
- Connessione: locale: Bluetooth, NFC, RFID; remota: WiFi, 3G.
- Servizio web: archiviazione di dati, presentazione e analisi di informazioni.

## Intel Edison

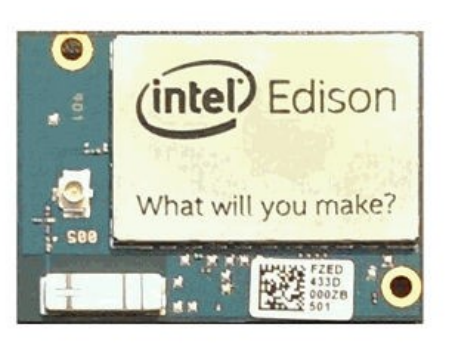

Microcomputer su singola scheda. Dimensioni di una scheda SD. CPU a 32 bit. 1 GB di memoria RAM. 4 GB di memora FLASH. WiFi. Bluetooth. Ingressi ed uscite digitali. Sistema operativo Linux.

Maker Faire Rome, 15-16 ott. 2016 Internet

**Internet of Things** 

### Intel Edison + kit for Arduino

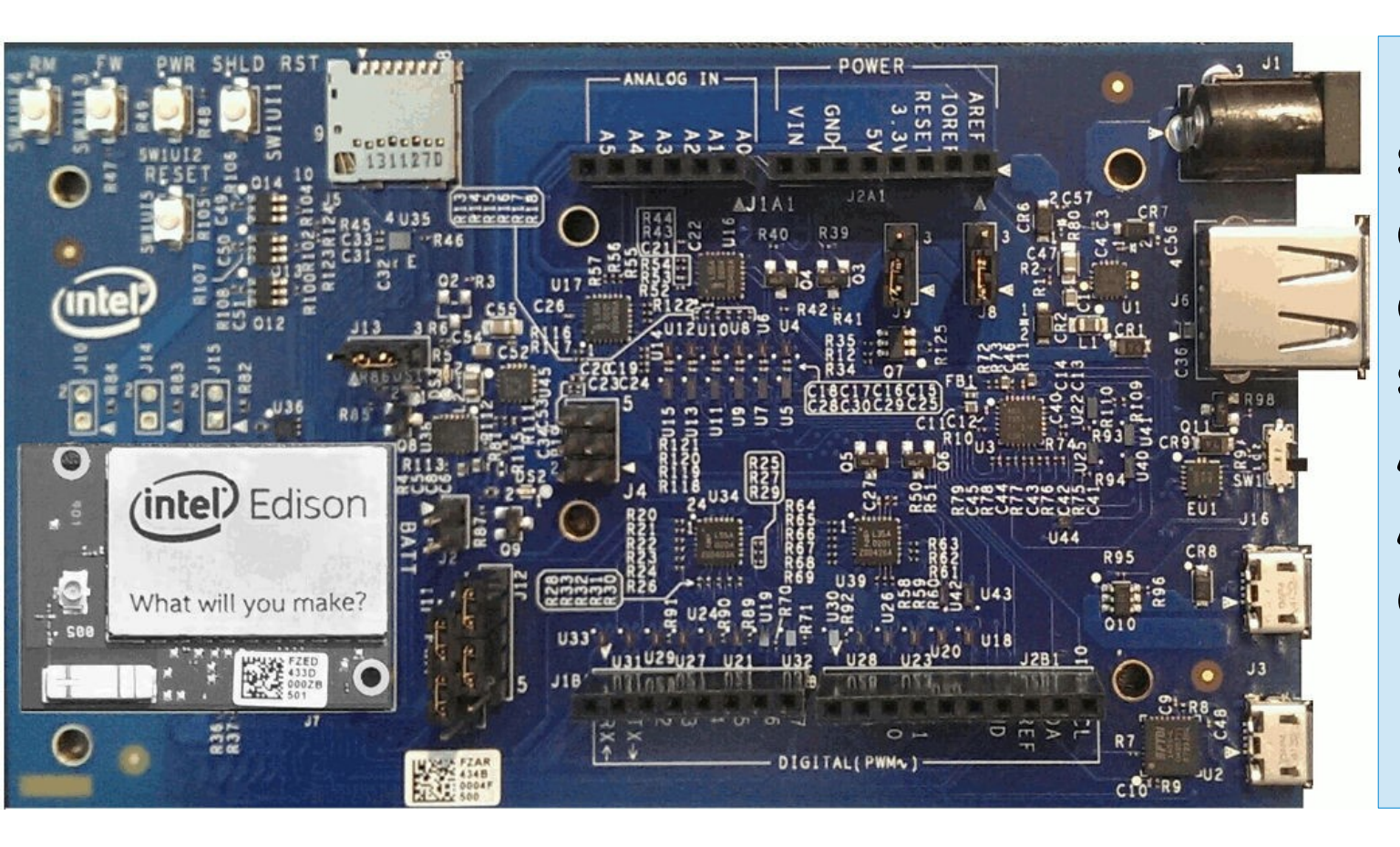

Interfaccia di sviluppo compatibile con lo standard Arduino Uno. Alimentazione e porte USB.

Maker Faire Rome, 15-16 ott. 2016 Internet of Things

### Intel Edison + kit for Arduino + Grove

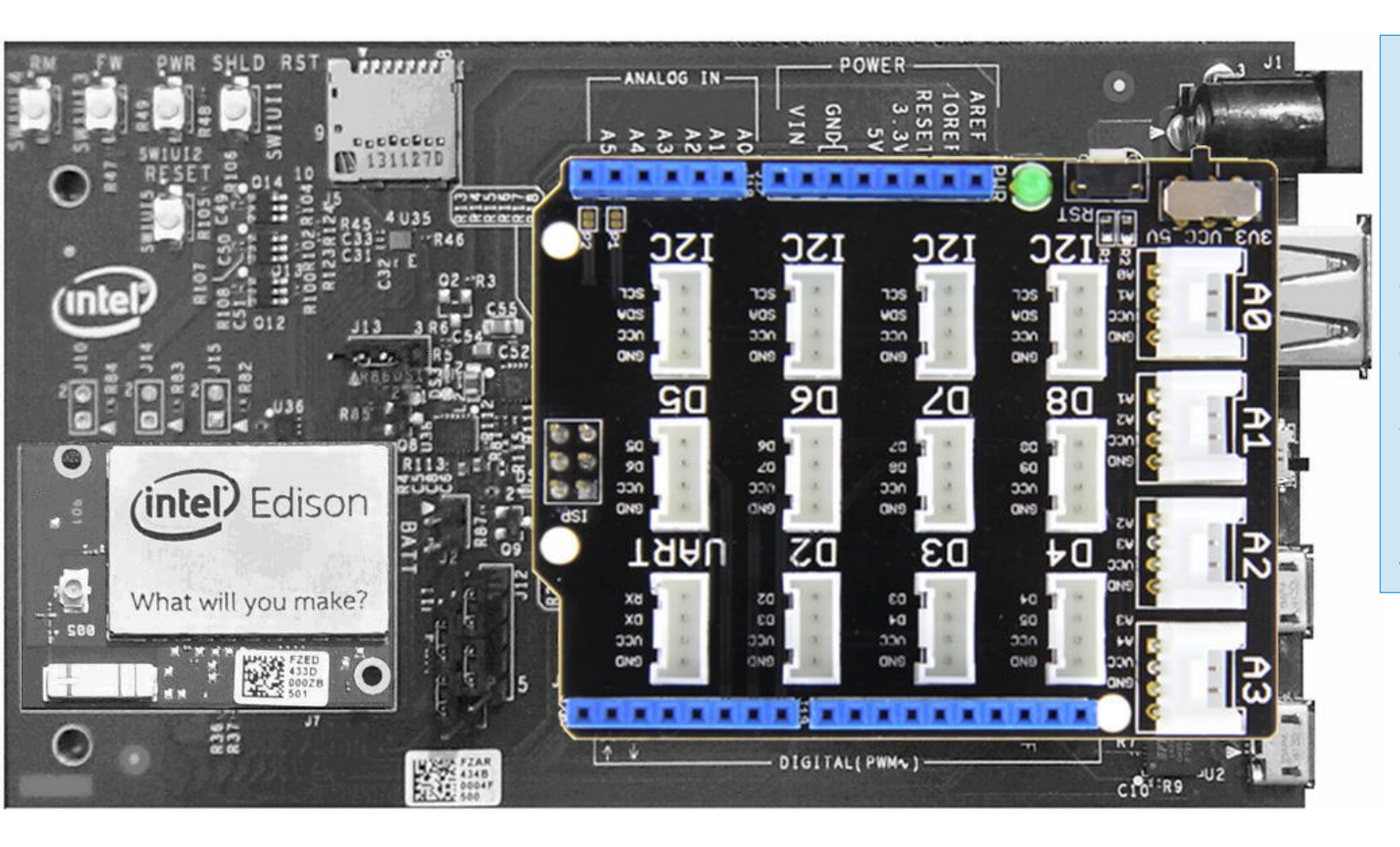

Sistema modulare protipizzazione con connessioni standardizzate per sensori ed attuatori.

Maker Faire Rome, 15-16 ott. 2016 Internet of Things

### Intel Edison + kit for Arduino + Grove

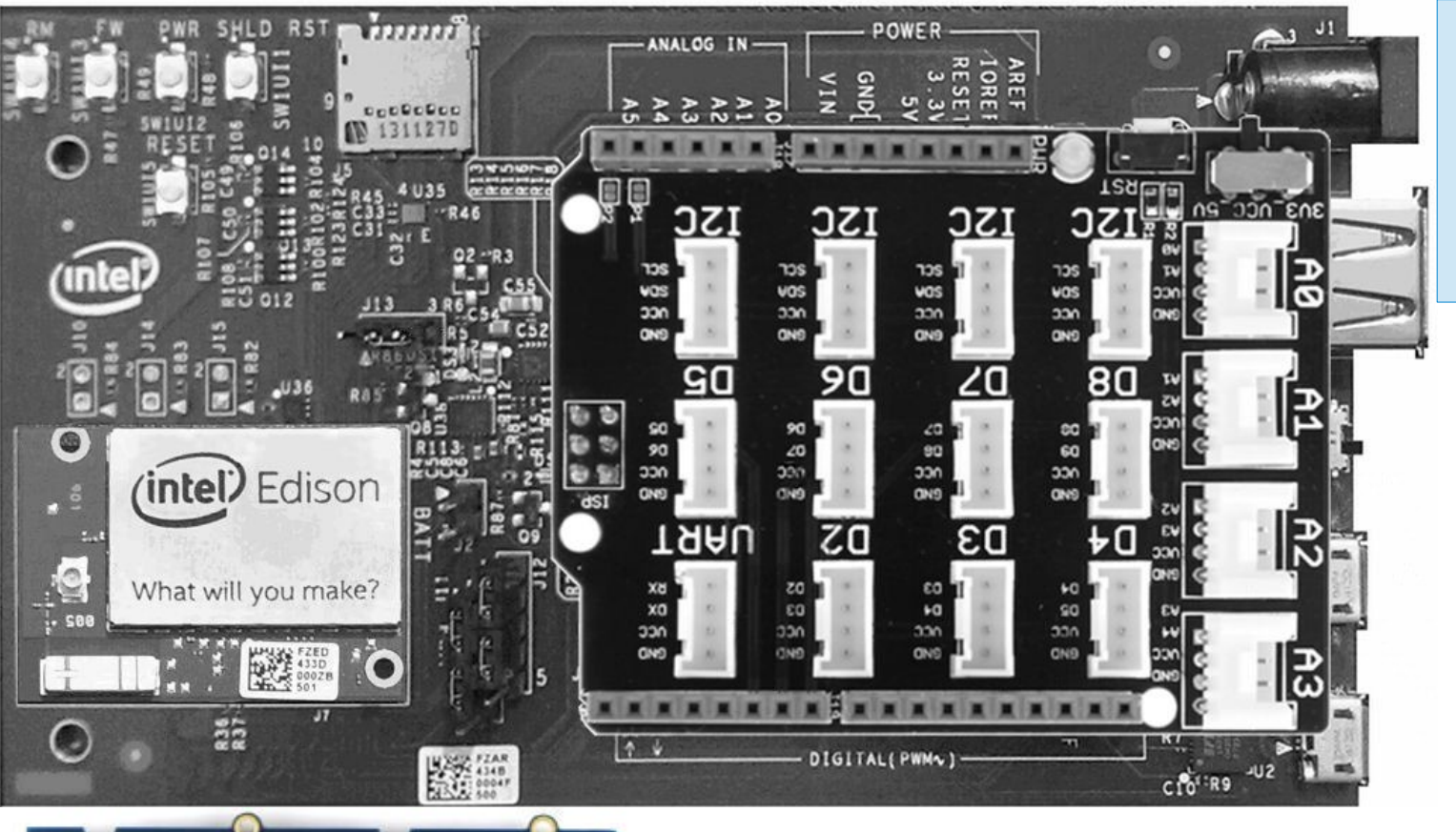

#### Moduli di sensori ed attuatori.

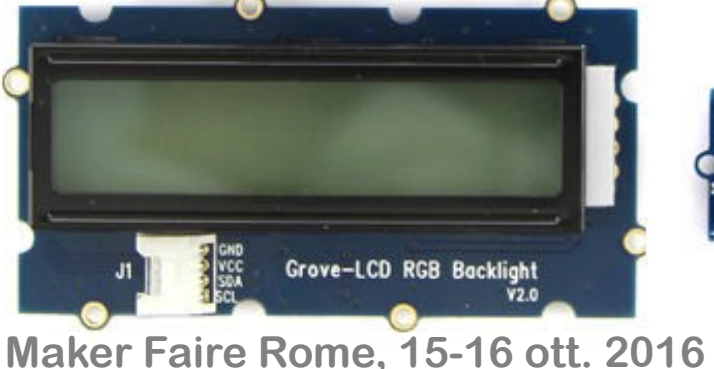

6 Internet of Things

### Intel Edison + kit for Arduino + Grove

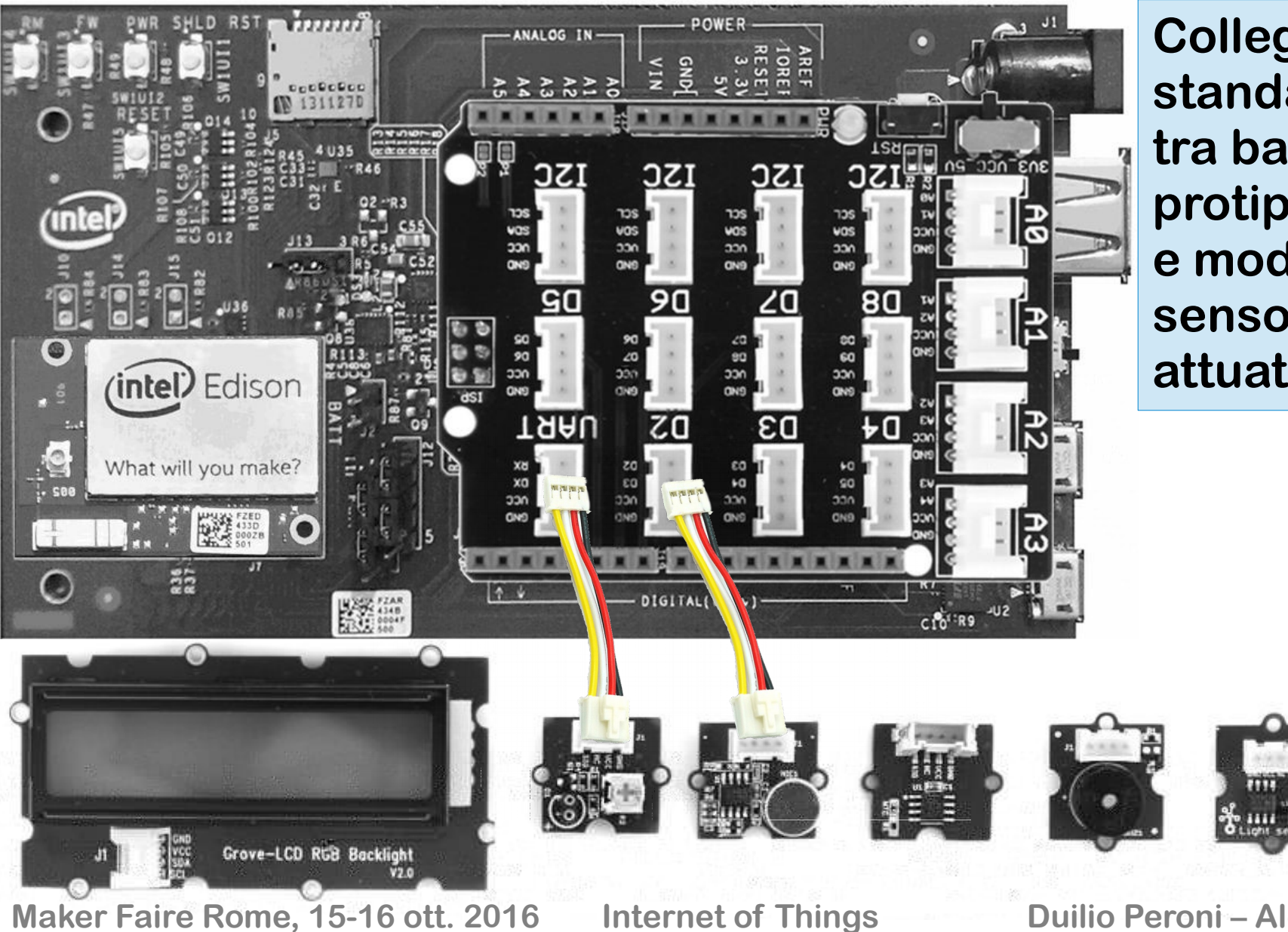

Collegamento standardizzato tra base di protipizzazione e moduli sensori ed attuatori

## Ambiente di sviluppo

| 💿 step0   Arduino 1.6.12                                    |
|-------------------------------------------------------------|
| <u>F</u> ile Modifica <u>Sketch</u> S <u>trumenti</u> Aiuto |
|                                                             |
| step0 §                                                     |
| 1 void setup() {                                            |
| 2 // qui va inserito il codice di inizializzazione          |
| 3 }                                                         |
| 4                                                           |
| 5 void loop() {                                             |
| 6 // qui va inserito il codice di elaborazione              |
| 7 }                                                         |
| -                                                           |
|                                                             |
|                                                             |
|                                                             |
| 4 Intel® Edison su COM18                                    |

Maker Faire Rome, 15-16 ott. 2016

**Internet of Things** 

Lo sketch contiene le due funzioni:

- setup(): viene eseguita, solo una volta, quando lo sketch si avvia all'accensione o al reset del dispositivo; serve inizializzare variabili e dispositivi periferici.
- loop(): viene eseguita ripetutamente alla massima velocità possibile per il processore consentendo al programma di controllare gli ingressi e le uscite e di effettuare le elaborazioni.

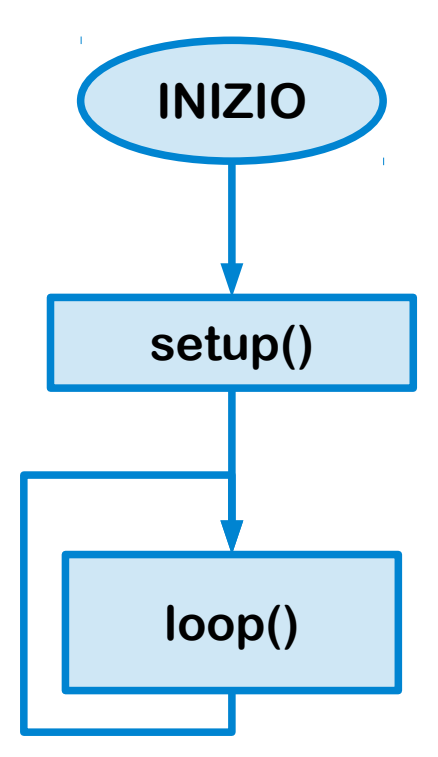

Acquisizione di un ingresso analogico ed invio sul monitor per diagnostica

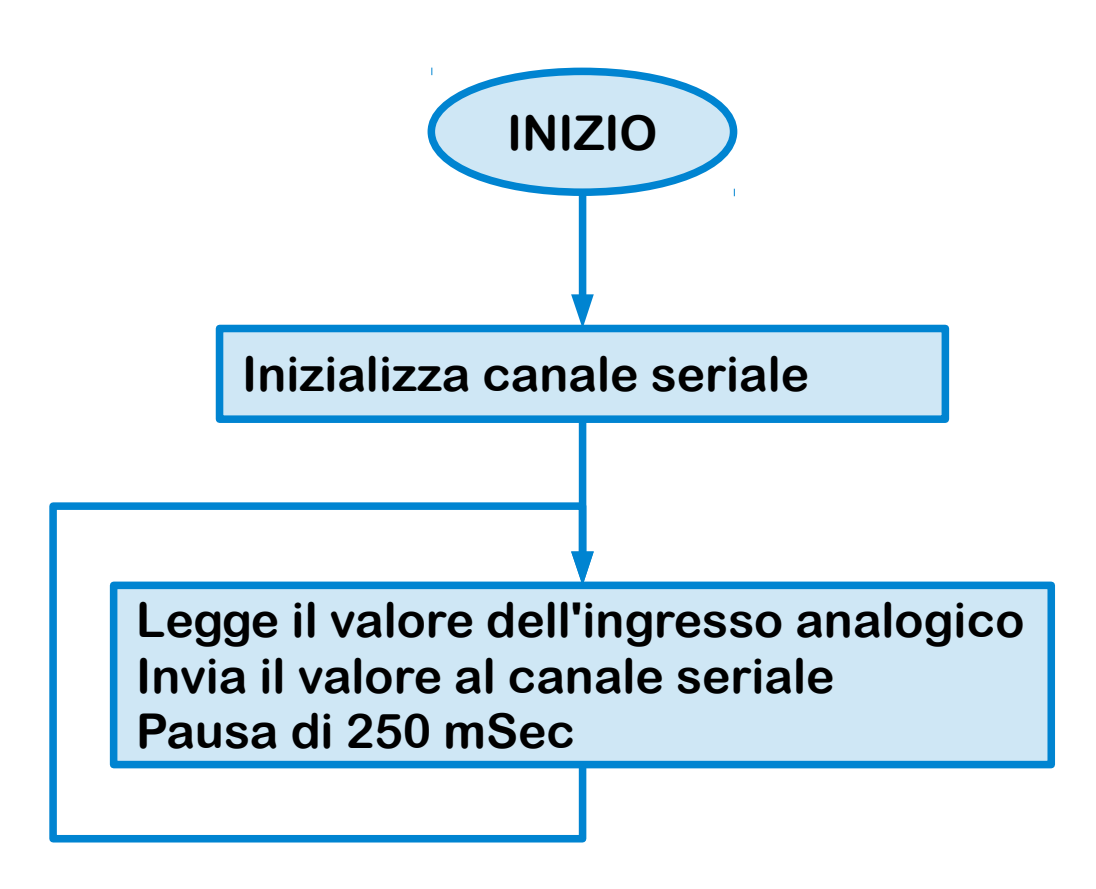

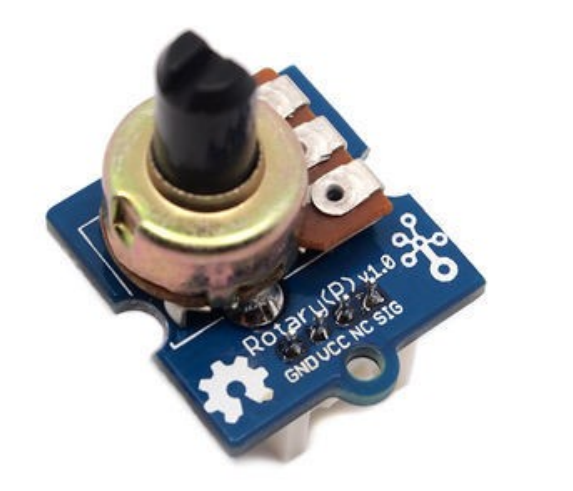

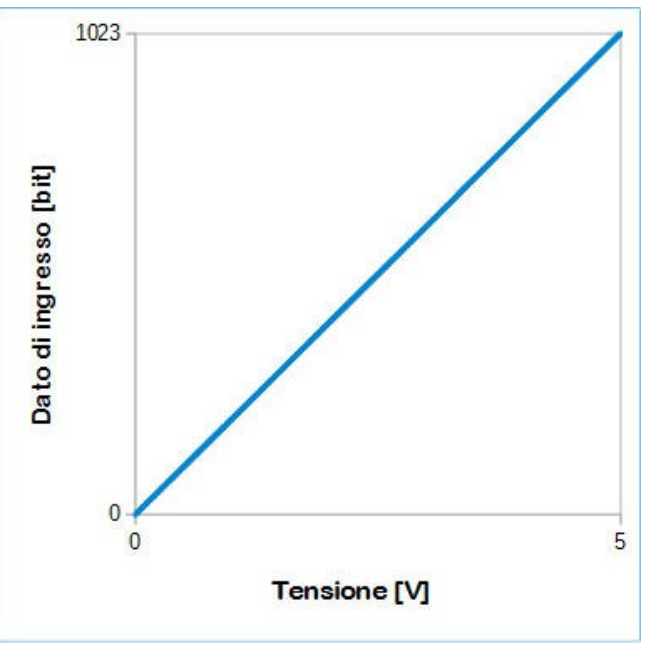

Maker Faire Rome, 15-16 ott. 2016

**Internet of Things** 

#### Emissione di una uscita analogica

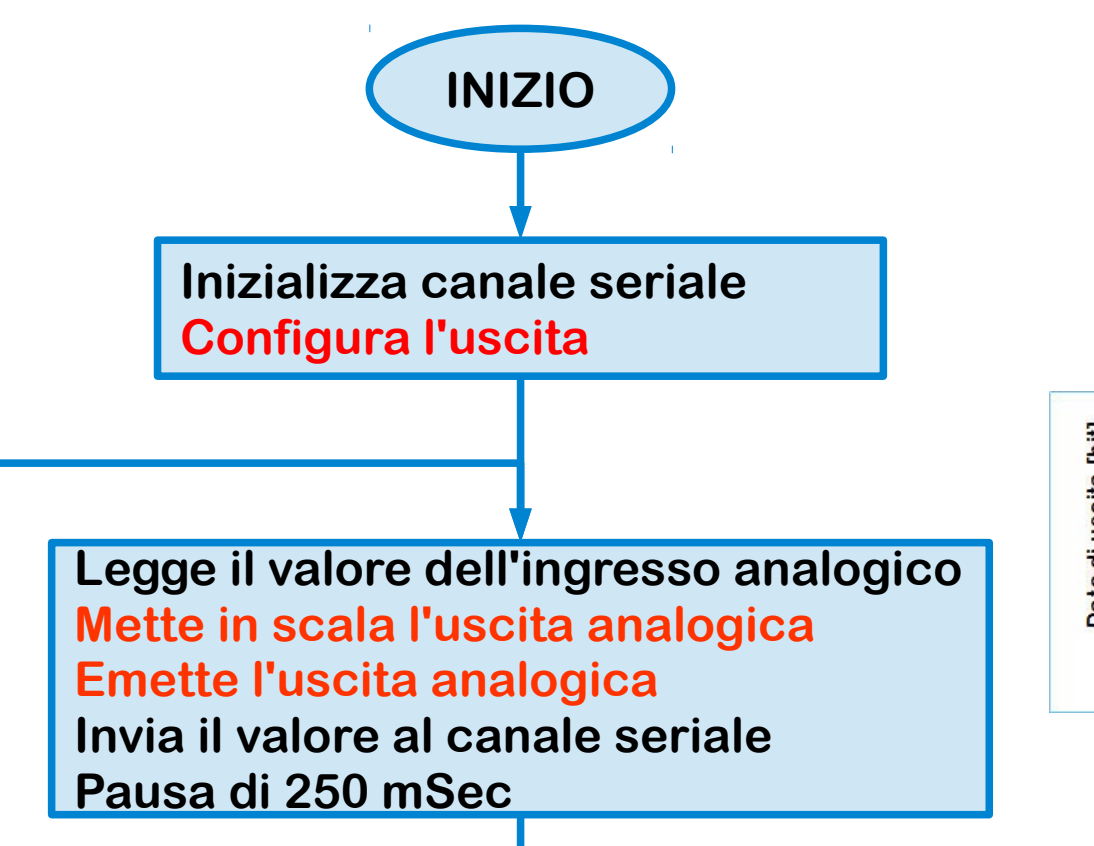

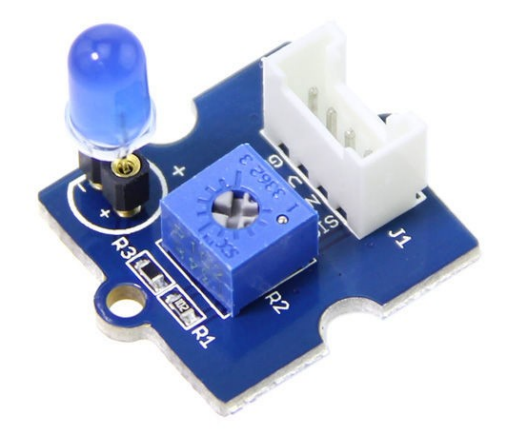

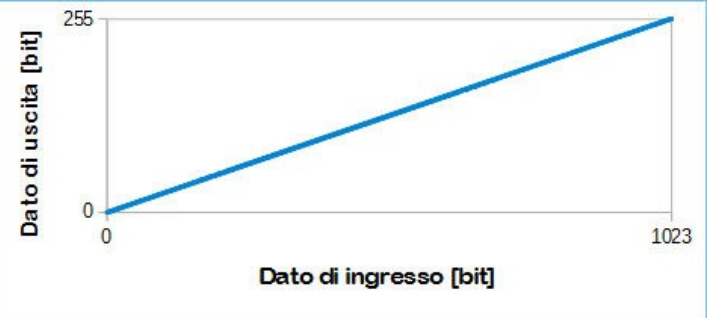

Maker Faire Rome, 15-16 ott. 2016 Internet of Things

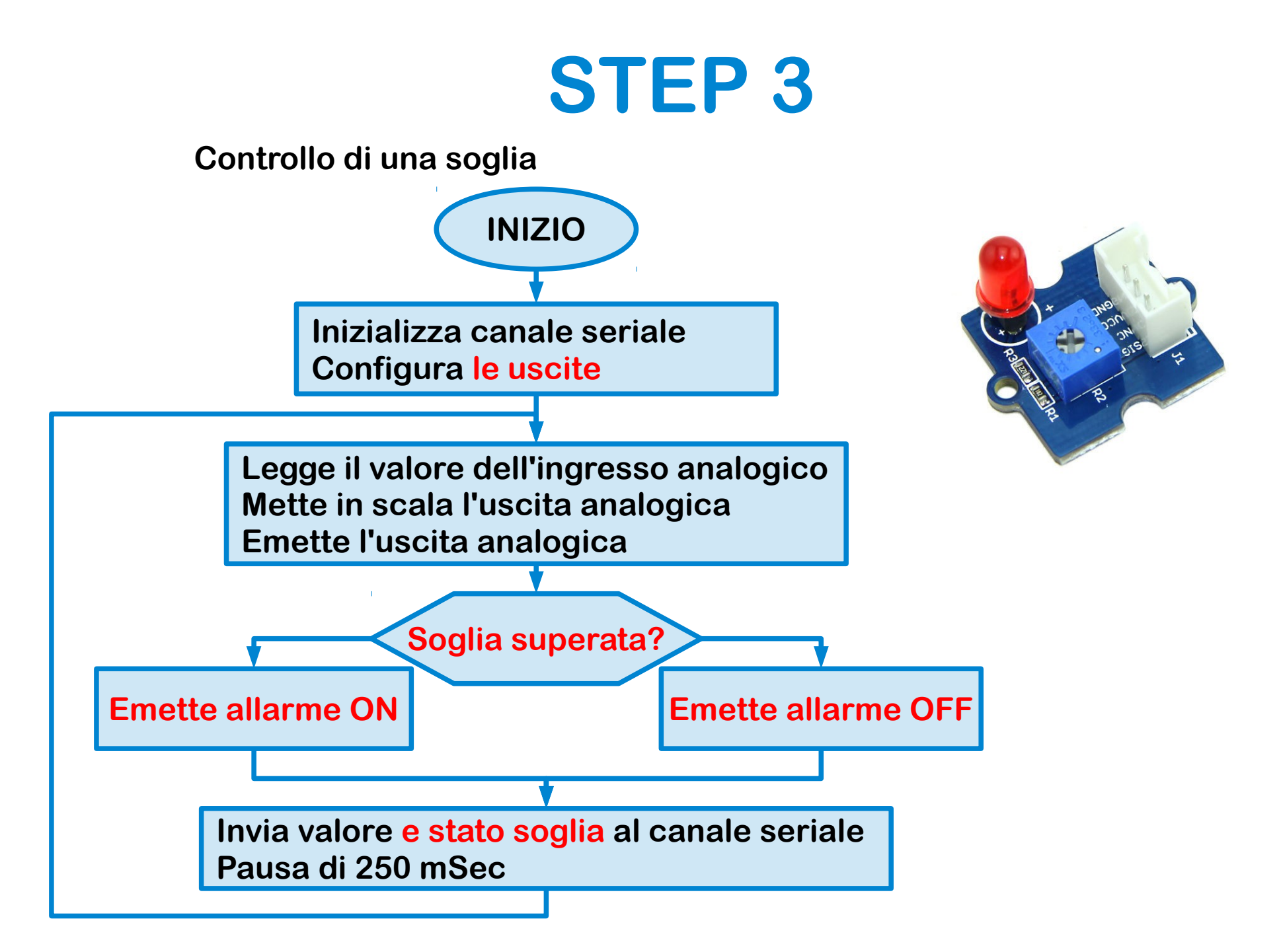

Maker Faire Rome, 15-16 ott. 2016 Internet of Things

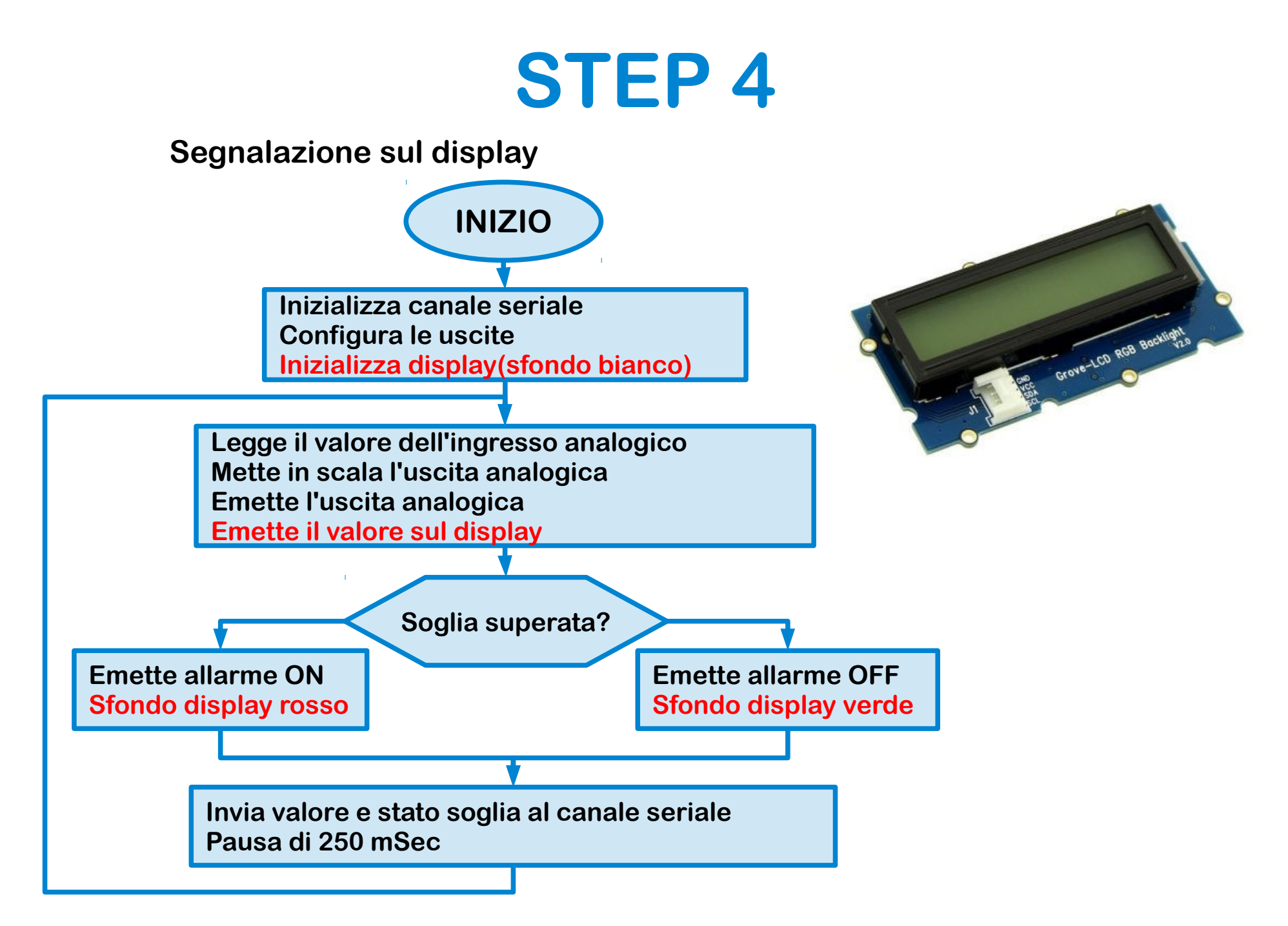

Maker Faire Rome, 15-16 ott. 2016 Internet of Things

#### Sostituzione del potenziometro con un sensore di temperatura

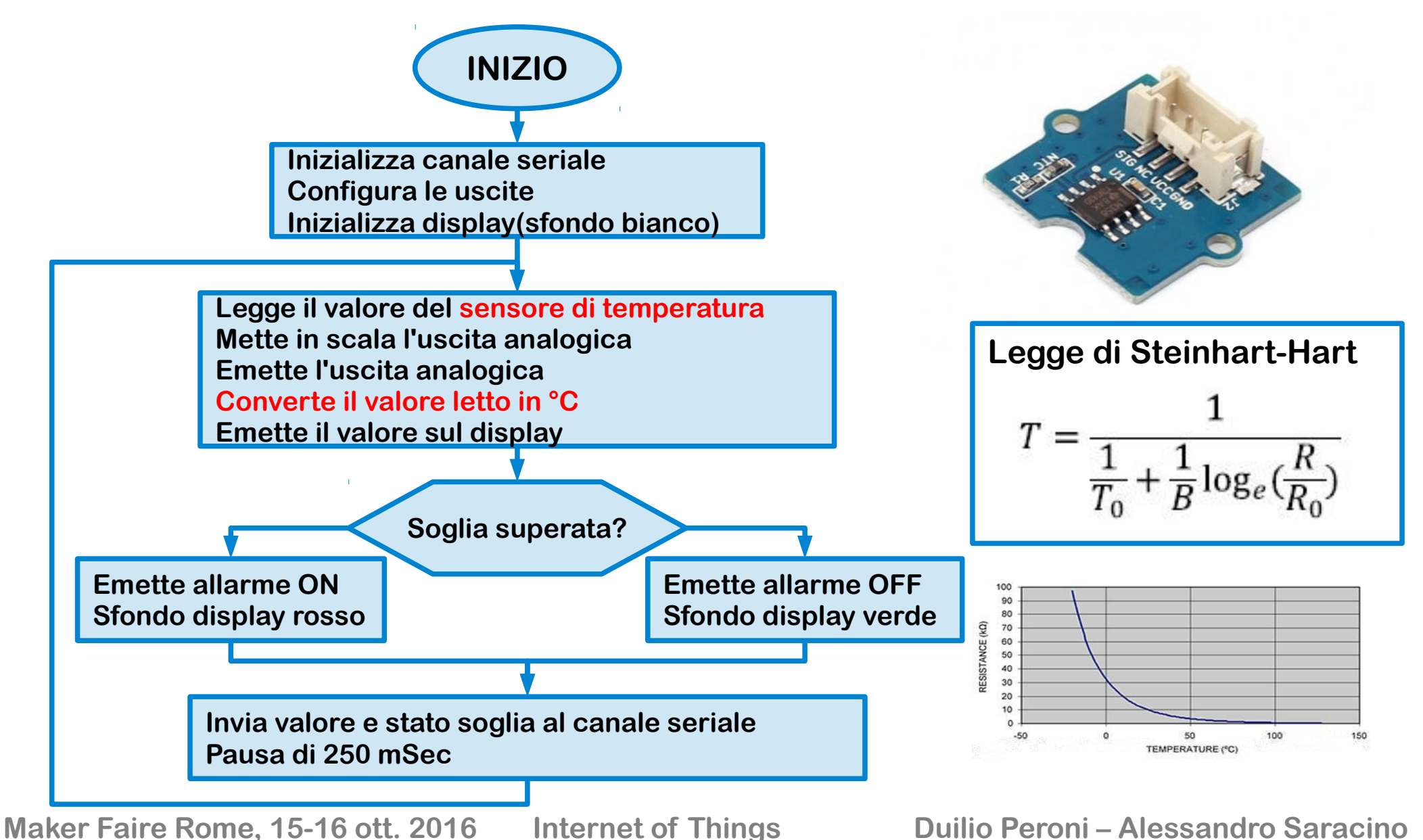

## Web dashboard

- Freeboard.io è una dashboard (cruscotto) per IoT.
- Consente di visualizzare ed elaborare dati provenienti da nodi remoti.

# URL: http://freeboard.io

## Username: \*\*\*\*\*\*\*\*\*

## Password: \*\*\*\*\*

Maker Faire Rome, 15-16 ott. 2016

**Internet of Things** 

# Freeboard.io: tutorial

#### Tutorial

Anche lo smartphone è un oggetto IoT Il tutorial costruisce un oggetto collegato allo smartphone tramite un QR code e fornisce allo smartphone un URL per inviare alcuni dati Si possono visualizzare la posizione dello smarphone e le sue

rotazioni creando:

- Una mappa di Google con i dati datasources["nome\_oggetto"]["your\_latitude"] datasources["nome\_oggetto"]["your\_longitude"]
- Tre Gauge (misuratori) con i dati datasources["nome\_oggetto"]["tilt\_x"] datasources["nome\_oggetto"]["tilt\_y"] datasources["nome\_oggetto"]["tilt\_z"]

### Freeboard.io: creare un oggetto IoT

Create new: inserire il nome del dispositivo Edison (hostname)

Aggiungere un "datasource": Type: dweet.io Name: nome del dispositivo Thing name: nome del dispositivo

Salvare l'oggetto: risulta mai connesso (never)

Maker Faire Rome, 15-16 ott. 2016

**Internet of Things** 

## Freeboard.io: test della connessione

# Simulare una connessione del dispositivo Edison con un browser

Nella casella indirizzo:

http://dweet.io/dweet/for/nome?temperatura=###&allarme=#

dove:

nome è il nome oggetto del dispositivo ### è il valore della temperatura (da 0.00 a 100.00) # è lo stato dell'allarme (0 = off, 1 = on) Risultato: oggetto connesso (ora utima connessione) e risposta nel browser in formato JSON.

```
{"this":"succeeded","by":"dweeting","the":"dweet","with":
    {"thing":"thomas","created":"2016-10-
    10T08:30:51.530Z","content":
    {"temperatura":24.5,"allarme":1},"transaction":"317d40ca-
    bd36-403d-9b86-8eb873c3e1a0"}}
```

#### Freeboard.io:dashboard per il dispositivo

Si possono visualizzare la temperatura, la serie dei valori, e lo stato dell'allarme creando:

- Un Gauge con il dato di temperatura datasources["nome\_oggetto"]["temperatura"] con unità di misura °C e range 0/100
- Uno Sparkline con il dato di temperatura datasources["nome\_oggetto"]["temperatura"]
- Un Light Indicator con il dato di allarme datasources["nome\_oggetto"]["allarme"]

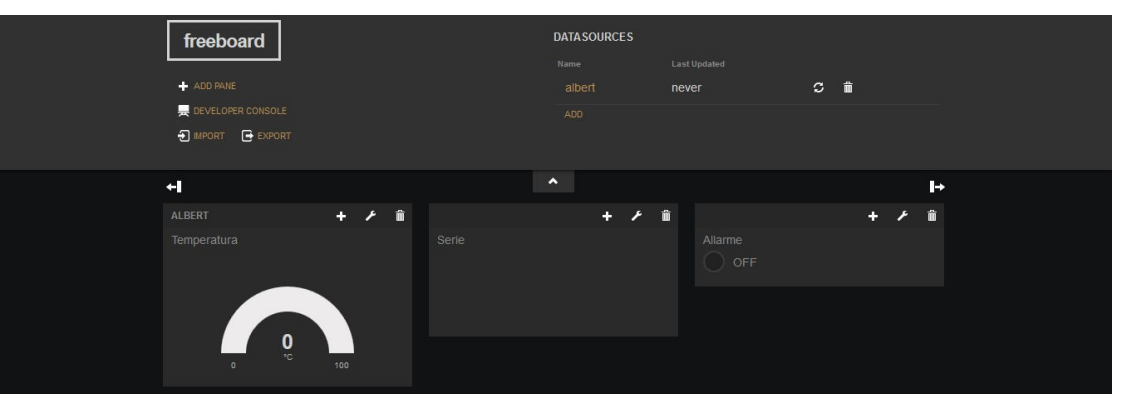

Maker Faire Rome, 15-16 ott. 2016

Internet of Things

#### Freeboard.io: personalizzazione del Light Indicator

E' possibile personalizzare il Light indicator cambiando ad esempio i due colori in modo che con allarme sia rosso e senza allarme sia verde.

Nel componente Light indicator si modifica il contenuto di "ON TEXT" ed "OFF TEXT" inserendo nei rispettivi pannelli .JS EDITOR:

#### **ON TEXT**

freeboard.addStyle('.indicator-light.on', "
background-color:#FF0000; box-shadow: 0px 0px 15px
#FF9900; border-color:#FDF1DF;");
return "ON"

#### **OFF TEXT**

freeboard.addStyle('.indicator-light', "backgroundcolor:#00FF00; box-shadow: 0px 0px 15px #FF9900; border-color:#FDF1DF;"); return "OFF"

Maker Faire Rome, 15-16 ott. 2016 Internet of Things

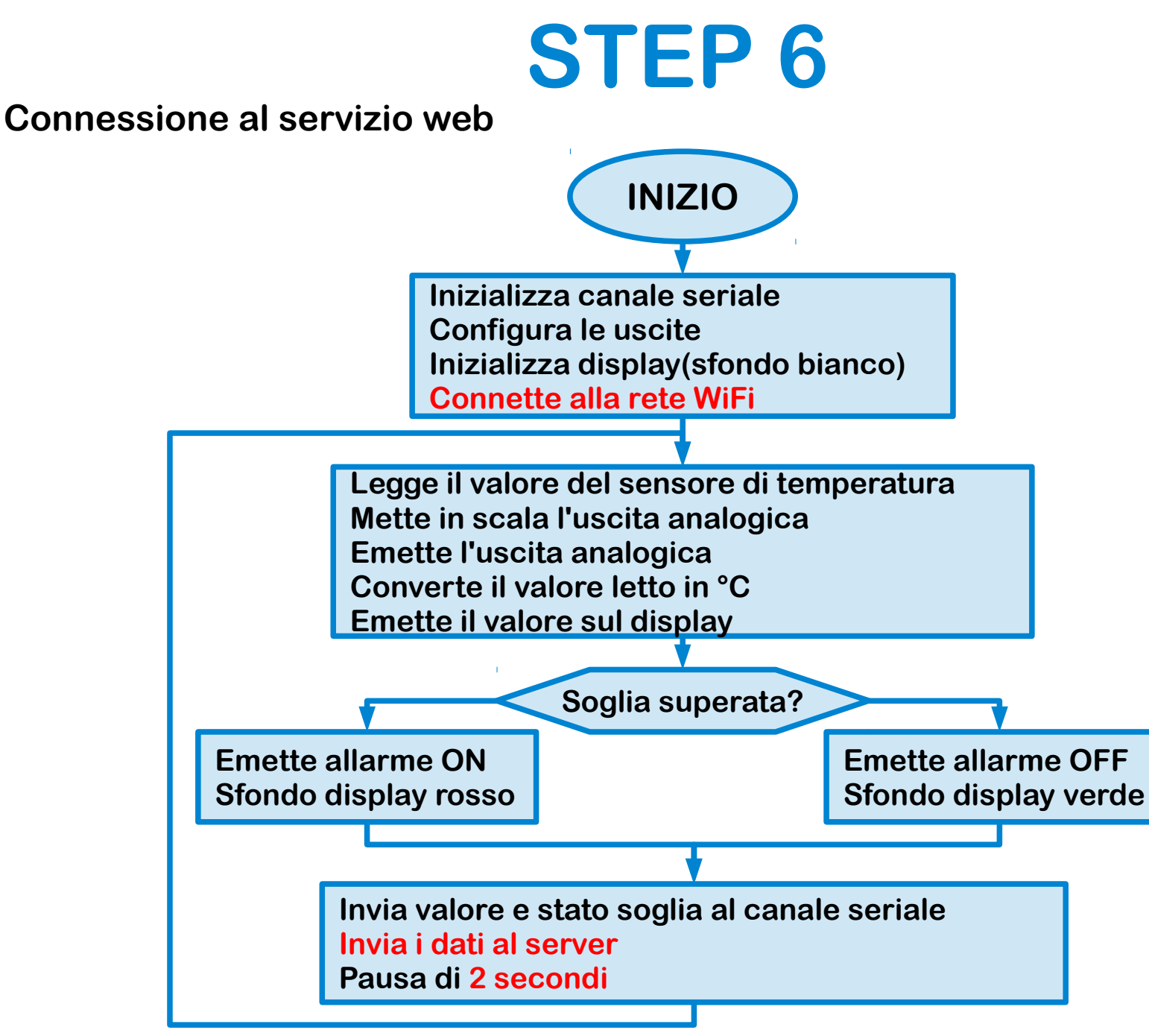

Maker Faire Rome, 15-16 ott. 2016 Internet of Things

## All togher now

tentativo di connessione .... Richiesta: GET /dweet/for/thomas?temperatura=26.26&allarme=1 HTTP/1.1 Host: www.dweet.io Connection: close Risposta: HTTP/1.1 200 OK Accoms-Control-Allow-Origin: \* Content-Type: application/json Content-Length: 210 Date: Mon, 10 Oct 2016 06:38:28 GMT Connection: close

{"this":"succeeded","by":"dweeting","the":"dweet","with":{"thing":"thomas","created":"2016-10-10T06
:38:28.234Z","content":{"temperatura":26.26,"allarme":1},"transaction":"23d73e93-2114-4684-be6b-ee4
6d8490d7b"}}

... connessione chiusa

| THOMAS         |       |               |
|----------------|-------|---------------|
| Temperatura    | Serie | Allarme<br>ON |
| 26.26<br>0 100 | V     |               |

Maker Faire Rome, 15-16 ott. 2016

Internet of Things

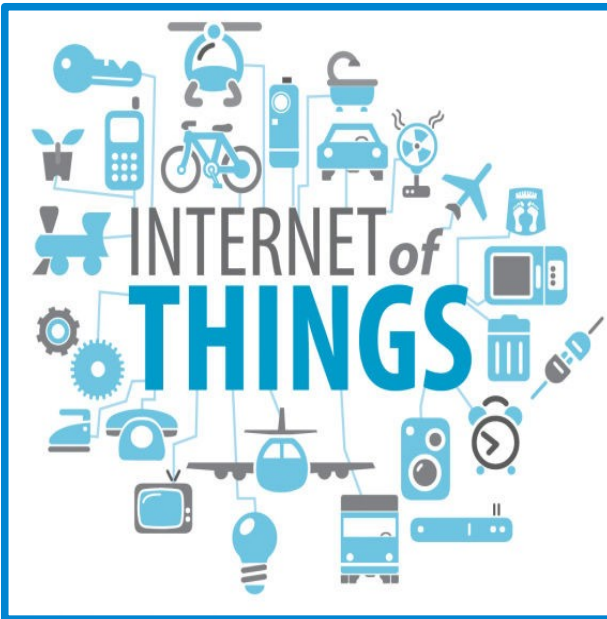

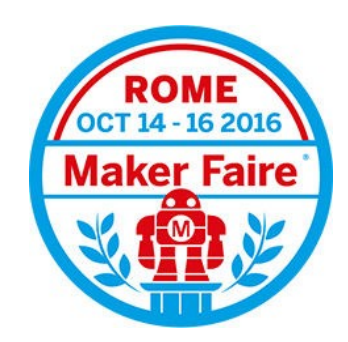

#### http://www.schoolmakerday.it/iot

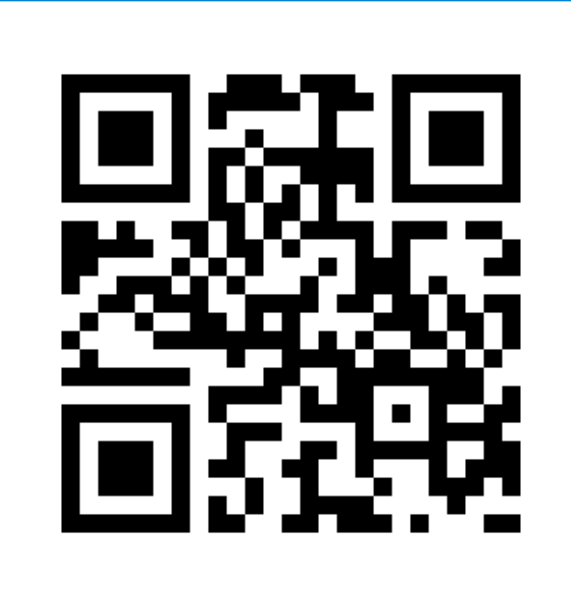

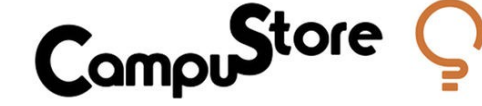

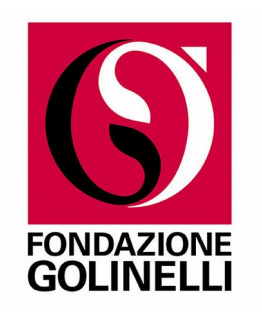

#### duilio.peroni (at) gmail.com

Maker Faire Rome, 15-16 ott. 2016

**Internet of Things**